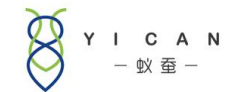

# S8 三方物流管理系统

# 服务器维护常见问题处理

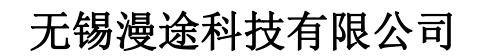

All rights reserved 版权所有侵权必究

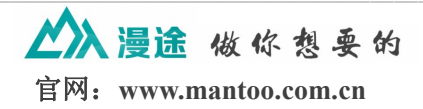

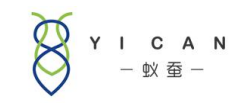

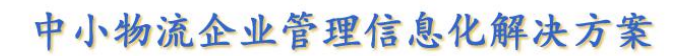

## 目 录

| <i>一</i> 、 | 登陆服务器远程桌面       | .3  |
|------------|-----------------|-----|
| <u> </u>   | 系统网站显示 404 无法访问 | 3   |
| Ξ,         | 网站登陆提示登陆请求超时    | 5   |
| 四、         | 网站页面卡顿          | .7  |
| 五、         | APP 登陆提示网络异常    | . 7 |

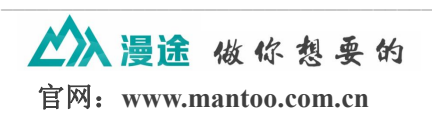

说明:本说明仅适用于自建服务器客户进行系统异常排查使用,租赁版本客户遇到以下问题可以联系我公司客服人员进行处理。

#### 一、登陆服务器远程桌面

登陆远程桌面方法是进入服务器远程桌面(点击电脑"开始"菜单,点击运行, 在弹出的运行框中输入"mstsc"),在弹出的远程桌面连接中,输入服务器 IP 地址、连接账号密码,进入服务器

| 1                 | 퉣 远程桌面通                               | 接                               | -                                | - I X |
|-------------------|---------------------------------------|---------------------------------|----------------------------------|-------|
| 6 2               | New State                             | 远程桌面<br><b>车接</b>               |                                  |       |
| 19 14 11 10 13 15 | 计算机(C):<br>用户名:                       | 118.178.59.142<br>administrator | eee.計2000公计的 4年 4日               |       |
| 16                | ····································· | ( <u>()</u>                     | <del>游波和WWKS这些咒巧。</del><br>连接(N) | 帮助(H) |

如果服务器远程桌面无法登陆,说明服务器已经出现异常,这时候需要登陆云服务器平台, 通过云服务器平台来处理服务器异常问题,具体请咨询服务器提供商。

如果服务器出现异常,以下提到的所有问题都会出现,后面的分析中不再考虑服务器异常情况。

# 二、系统网站显示 404 无法访问

出现此问题可能有几方面原因:

1、服务器 CPU 占用过高:登陆服务器后如果感觉卡顿,打开任务管理器,查看 CPU 是否占用过高或内存是否不足,关闭一些暂时无用的进程。操作步骤: a.在键盘上按 Ctrl+Shift+Esc 打开任务管理器

b.在窗口底部查看 CPU 和物理内存占用情况

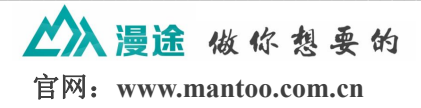

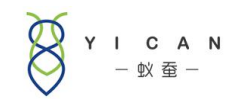

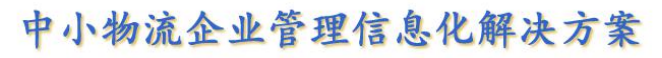

| 5件(F) 注 | 选项(O) | 查看(V) | 窗口(W)  | 帮助(H)  |          |
|---------|-------|-------|--------|--------|----------|
| 应用程序    | 进程    | 服务    | 性能     | 联网     | 用户       |
| 任务      |       |       | i.     |        | 状态       |
|         |       |       |        |        |          |
|         |       |       |        |        |          |
|         |       |       |        |        |          |
|         |       |       |        |        |          |
|         |       |       |        |        |          |
|         |       |       |        |        |          |
|         |       |       |        |        |          |
|         |       |       |        |        |          |
|         |       |       |        |        |          |
|         |       | 结束    | 千务 (E) | 切换至 (S | ) 新仟务(N) |
|         |       |       |        | WWW -  |          |

c.单击"进程"将列表按 CPU 使用率从高到低排序,将 CPU 占用率异常的进程 结束。

| 又件化)选     | 顷(0) 查看(⊻)    | 帮助(出) |        |       |     |
|-----------|---------------|-------|--------|-------|-----|
| 应用程序      | 进程 服务         | 性能    | 联网     | 用户    |     |
| 映像名利      | ß             | PID   | 用户名    | CPU 🔻 |     |
| System    | Idle Process  | 0     | SYSTEM | 99    |     |
| taskmgr.  | . exe         | 6180  | Admin  | 01    |     |
| WmiPrvS   | E. exe        | 10000 | LOCAL  | 00    |     |
| httpd. e: | xe            | 9256  | SYSTEM | 00    |     |
| httpd. e: | xe            | 9164  | SYSTEM | 00    |     |
| wuauclt   | . exe         | 8936  | Admin  | 00    |     |
| w3wp.ex   | e             | 8844  | . NET  | 00    |     |
| phpStud   | y. exe        | 7952  | Admin  | 00    |     |
| Tomcat8   | . exe         | 7848  | SYSTEM | 00    | - 2 |
| conime.   | exe           | 5880  | Admin  | 00    |     |
| logon.s   | cr            | 5468  | LOCAL  | 00    |     |
| TCP_IP    | test tool.exe | 5304  | Admin  | 00    |     |
| 360Tray   | . exe         | 5228  | Admin  | 00    |     |
| msdtc. e  | xe            | 5012  | NETWO  | 00    |     |
| svchost   | . exe         | 4988  | LOCAL  | 00    |     |
| Tomcat8   | . exe         | 4440  | SYSTEM | 00    | 1   |
| svchost   | . exe         | 4428  | NETWO  | 00    |     |
| Tomcat8   | w.exe         | 4040  | Admin  | 00    |     |
| explore   | r.exe         | 4020  | Admin  | 00    |     |
| jusched   | . exe         | 3980  | Admin  | 00    |     |
| dwm. exe  |               | 3656  | Admin  | 00    |     |
| 4         |               | 1     |        |       |     |

2、服务器 tomcat 服务停止:登陆远程桌面检查服务运行情况,进入任务管理器, 找到"服务"列表,并找到"tomcat"是否处于运行状态。如果服务处于"已停 止"状态,则需要邮件点击该服务,单击"启动服务"将服务启动。如果"tomcat"

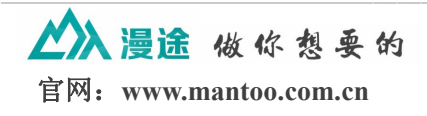

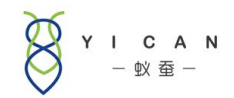

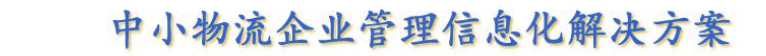

服务处于"已停止"状态,但是点击启动服务没有效果,请联系我公司客服。

| ·(E) 选项(Q)    | 查看(V) | 帮助任           |      |       |
|---------------|-------|---------------|------|-------|
| 用程序│进程        | 服务    | 性能   联网       | 用户   |       |
| 名称 🔺          | PID   | 描述            | 状态   | 工作(▲  |
| SstpSvc       | 1104  | Secure Socke  | 正在运行 | Local |
| swprv         |       | Microsoft So  | 已停止  | 暂缺    |
| SysMain       |       | Superfetch    | 已停止  | Local |
| TapiSrv       | 4428  | Telephony     | 正在运行 | 暂缺    |
| TBS           |       | TPM Base Ser  | 已停止  | Local |
| TermService   | 1212  | Terminal Ser  | 正在运行 | Netwo |
| Themes        |       | Themes        | 已停止  | netsv |
| THREADORDER   |       | Thread Order  | 已停止  | Local |
| tomcat230     | 7848  | Apache Tomca  | 正在运行 | 暂缺    |
| Tomcat7       | 2400  | Apache Tomca  | 正在运行 | 暂缺    |
| tomcat7_zk244 |       | tomcat7_zk244 | 已停止  | 暂缺    |
| Tomcat8       | 4440  | Apache Tomca  | 正在运行 | 暂缺    |
| tomcat8-1     |       | Apache Tomca  | 已停止  | 暂缺    |
| Tomcat8.0.41  |       | Apache Tomo   | 已停止  | 暂缺    |
| Trkűks        |       | Distrib .ed   | 已停止  | Local |
| TrustedInsta  |       | Wirzows Modu  | 已停止  | 暂缺    |
| VIODetect     |       | Interactive   | 已停止  | 暂缺    |
| UmRdpService  | 1.68  | Terminal Ser  | 正在运行 | Local |
| upnphost 🦯    |       | UPnP Device   | 已停止  | Local |
| UxSms         | 1188  | Desktop Wind  | 正在运行 | Local |
| vds           |       | Virtual Disk  | 已停止  | 暫缺 ↓  |
| <b>آ</b>      |       |               |      | 11.7% |
|               |       |               | 服务   | (S)   |
|               |       |               | 1475 |       |

3、网络较差,访问网络延时高,导致超时仍未获取到登陆返回数据,这时候系统也会提示网络异常,需要检查当前网络。

## 三、网站登陆提示登陆请求超时

|              | 系统登录                 |
|--------------|----------------------|
|              | 用户名: admin           |
| (文)登录请求超时,请重 | <sub>新登录!</sub> 齐 码: |
|              | ■ 记住密码               |
| ÷            | 登录                   |

出现此问题可能存在以下几方面原因:

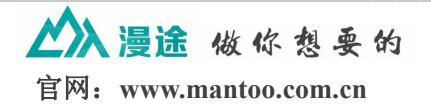

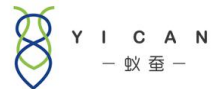

### 中小物流企业管理信息化解决方案

1、Redis 服务停止: Redis 服务是 tomcat 服务的辅助服务,如果 Redis 服务停止, 也会导致 APP 无法登陆,这时候在任务管理器服务列表找到 Redis 服务并查看 该服务是否处于运行状态。如果 tomcat 服务和 Redis 服务均处于运行状态,尝试 重启 Redis 服务看问题是否得到解决。如果 "Redis" 服务处于"已停止"状态, 但是点击启动服务没有效果,请联系我公司客服。

| ·℃/ 远坝 @/ .<br>用程序   进程 | 服务   | 性能   联网          | 用户             |         |
|-------------------------|------|------------------|----------------|---------|
| <b>夕</b> 秒              | PTD  |                  | 壮太             | T /54   |
| M Swa                   | 1212 | Network Loca     | 1///38<br>正在运行 | Netwo   |
| nsi                     | 1104 | Network Stor     | 正在运行           | Local   |
| nle                     |      | Performence      | 고位년다           | Local   |
| PlugPlay                | 808  | Plug and Play    | 正在运行           | DoomI   |
| PolicyAgent             | 2372 | TPsec Policy     | 正在运行           | Netwo   |
| ProfSyc                 | 1020 | User Profile     | 正在运行           | netsv   |
| ProtectedSto.           |      | Protected St     | 已信止            |         |
| RasAuto                 |      | Remote Acces     | 已停止            | netsv   |
| RasMan                  | 1020 | Remote Acces     | 正在运行           | netsv   |
| Redis                   | 2384 | Redis            | 正在运行           | 暂缺      |
| RemoteAccess            |      | Routing          | 已停止            | netsv   |
| RemoteRegistry          |      | Reporte Registry | 已停止            | regsv   |
| RpcLocator              |      | Remote Proce     | 已停止            | 暂缺      |
| RpcSs                   | 868  | Remote Proce     | 正在运行           | rpess   |
| RSoPProv                |      | Resultant Se     | 已停止            |         |
| sacsvr                  |      | Special Admi. 👝  | 已停止            | netsv   |
| SamSs                   | 640  | Security Acc     | 正在运行           |         |
| SCardSvr                |      | Smart Card       | 已停止            | Local   |
| Schedule                | 1020 | Task Scheduler   | 正在运行           | netsv   |
| SCPolicySvc             |      | Smart Card R     | 已停止            | netsv   |
| seclogon                | 1020 | Secondary Logon  | 正在运行           | netsv - |
| 1                       | 1000 |                  |                | •       |
|                         |      |                  | no tr          | I       |

2、mysql 服务停止:登陆远程桌面检查服务运行情况,进入任务管理器,找到 "服务"列表,并找到"mysql"服务是否处于运行状态。如果"mysql"服务处 于"已停止"状态,但是点击启动服务没有效果,请联系我公司客服。

| 件创选项创          | 」<br>查看 (⊻) | 帮助(H)         |      |                |
|----------------|-------------|---------------|------|----------------|
| 应用程序│进程        | 服务          | 性能   联网       | 用户   |                |
| 名称 🔺           | PID         | 描述            | 状态   | 工作ミ▲           |
| KeyIso         |             | CNG Key Isol  | 已停止  |                |
| KtmRm          |             | KtmRm for Di  | 已停止  | Netwo          |
| LanmanServer   | 1020        | Server        | 正在运行 | netsv          |
| LanmanWorkst   | . 1104      | Workstation   | 正在运行 | Local          |
| lltdsvc        |             | Link-Layer T  | 已停止  | Local          |
| lmhosts        |             | TCP/IP NetBI  | 已停止  | Local          |
| MMCSS          |             | Multimedia C  | 已停止  | netsv          |
| MpsSvc         | 1376        | Windows Fire  | 正在运行 | Local          |
| MSDTC          | 5012        | Distributed   | 正在运行 | 暂缺             |
| MSFTPSVC       |             | FTP Publishi  | 已停止  | 1.000          |
| MSiSCSI        |             | Microsoft iS  | 已停止  | netsv          |
| msiserver      |             | Windows Inst  | 已停止  | 暂缺             |
| MySQL          | 1992        | MySQL         | 正在运行 | 暂缺             |
| napagent       |             | Network Acce  | 📜 停止 | Netwo          |
| Netlogon       |             | Netlogon      | 已停止  |                |
| Netman         | 1188        | Network Conn  | 正在运行 | Local          |
| NetMsmqActiv   |             | Net.Msmq Lis. | 已停止  |                |
| NetPipeActiv   |             | Net.Pipe Lis  | 已停止  |                |
| netprofm       | 1104        | Network List  | 正在运行 | Local          |
| NetTcpActivato | r           | Net.Tcp List  | 已停止  |                |
| NetTcpPortSh   |             | Net.Tcp Port  | 已停止  | -              |
| 11             | 1010        |               |      |                |
|                |             |               | 服务   | f ( <u>S</u> ) |
| D dd           |             | at set at a   |      |                |

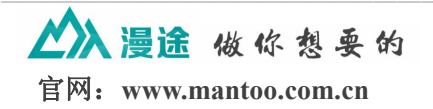

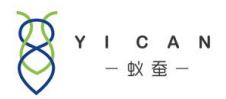

## 四、网站页面卡顿

出现此问题可能存在以下几方面原因:

1.浏览器缓存太多,需要清除浏览器缓存,刷新页面

一般通用步骤:一般在浏览器窗口的右上角都会有"工具"或者"设置",打开 其中有"清除浏览器缓存";或者使用键盘快捷键 Ctrl+Shift\_Delete(一般都是这 个)打开清除缓存窗口,

如下图,根据自身情况选择清除项

| 清除」                                                                                                    | 以下时间段的以下内容 过去—小时                          |
|----------------------------------------------------------------------------------------------------|-------------------------------------------|
| <ul> <li>Image: A start of the start of the start of</li></ul> | 浏览记录<br>56 项内容                            |
| <ul> <li>Image: A start of the start of the start of</li></ul> | <b>下</b> 載记录<br>无                         |
| <b>~</b>                                                                                                    | 缓存的图片和文件<br>少于 226 MB                     |
|                                                                                                    | Cookie及其他网站数据<br>这将使您退出大多数网站。             |
|                                                                                                    | 密码<br>无                                   |
| ~                                                                                                    | 自动填充表单数据无                                 |
| <b>~</b>                                                                                                    | 托管应用数据<br>2 个应用(Chrome 网上应用店、Cloud Print) |
| <b>~</b>                                                                                                    | 媒体许可<br>您可能会无法再访问某些网站上的受保护内容。             |
|                                                                                                    | 取消清除浏览数据                                  |
| Z                                                                                                    | ① 一些可能反映浏览习惯的设置不会遭到清除。 了解详情               |

# 五、APP 登陆提示网络异常

出现此问题可能存在以下几方面原因:

1、服务器 CPU 占用过高:登陆服务器后如果感觉卡顿,打开任务管理器,查看 CPU 是否占用过高或内存是否不足,关闭一些暂时无用的进程。操作步骤: a.在键盘上按 Ctrl+Shift+Esc 打开任务管理器

b.在窗口底部查看 CPU 和物理内存占用情况

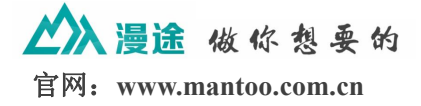

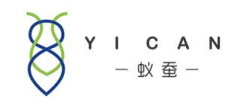

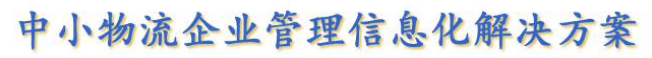

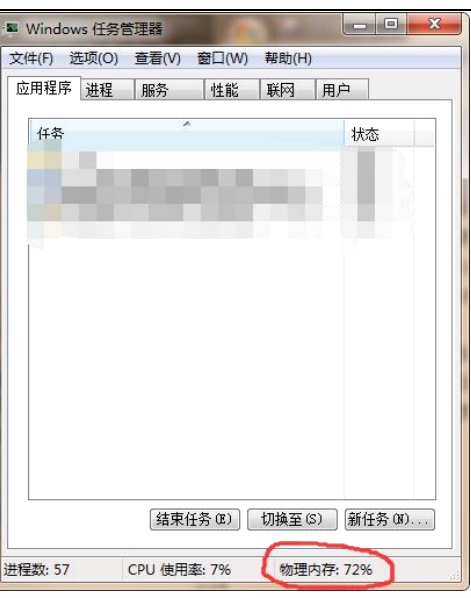

c.单击"进程"将列表按 CPU 使用率从高到低排序,将 CPU 占用率异常的进程结束。

| ‡@) 选项@) 查看@)        | 帮助创    |        |       |       |
|----------------------|--------|--------|-------|-------|
| 用程序进程 服务             | 性能     | 联网  月  | 1户    |       |
| 映像名称                 | PID    | 用户名    | CPU - | 内不一   |
| System Idle Process  | 0      | SYSTEM | 99    |       |
| taskmgr.exe          | 6180   | Admin  | 01    | 1,    |
| WmiPrvSE.exe         | 10000  | LOCAL  | 00    | З,    |
| httpd. exe           | 9256   | SYSTEM | 00    | 5,    |
| httpd. exe           | 9164   | SYSTEM | 00    | 14,   |
| wuauclt.exe          | 8936   | Admin  | 00    | 1,    |
| w3wp.exe             | 8844   | . NET  | 00    | 15, _ |
| phpStudy. exe        | 7952   | Admin  | 00    | 4,    |
| Tomcat8. exe         | 7848   | SYSTEM | 00    | 233,  |
| cônime, exe          | 5880   | Admin  | 00    |       |
| logon.scr            | 5468   | LOCAL  | 00    | 5,    |
| TCP_IP test tool.exe | 5304   | Admin  | 00    | 1,    |
| 360Tray.exe          | 5228   | Admin  | 00    | 22,   |
| msdtc. exe           | 5012   | NETWO  | 00    | 2,    |
| svchost. exe         | 4988   | LOCAL  | 00    | 1,    |
| Tomcat8.exe          | 4440   | SYSTEM | 00    | 160,  |
| svchost. exe         | 4428   | NETWO  | 00    | 1,    |
| Tomcat8w.exe         | 4040   | Admin  | 00    | З,    |
| explorer.exe         | 4020   | Admin  | 00    | 36,   |
| jusched. exe         | 3980   | Admin  | 00    | 4,    |
| dwm.exe              | 3656   | Admin  | 00    | 1,    |
| 4 I '                | 1 0011 |        |       | î∫    |

2、服务器 tomcat 服务停止:登陆远程桌面检查服务运行情况,进入任务管理器, 找到"服务"列表,并找到"tomcat"是否处于运行状态。如果服务处于"已停 止"状态,则需要邮件点击该服务,单击"启动服务"将服务启动。如果"tomcat" 服务处于"已停止"状态,但是点击启动服务没有效果,请联系我公司客服。

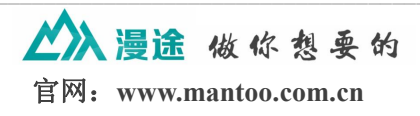

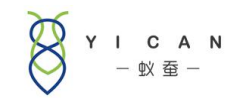

### 中小物流企业管理信息化解决方案

|               |      |               | 6 . 6 |       |
|---------------|------|---------------|-------|-------|
| <b>[</b> 序 进程 | 服务   | 性能   联网       | 用户    |       |
| 称 🔺           | PID  | 描述            | 状态    | 工作ミ▲  |
| tpSvc         | 1104 | Secure Socke  | 正在运行  | Local |
| prv           |      | Microsoft So  | 已停止   | 暂缺    |
| sMain         |      | Superfetch    | 已停止   | Local |
| piSrv         | 4428 | Telephony     | 正在运行  | 暂缺    |
| S             |      | TPM Base Ser  | 已停止   | Local |
| rmService     | 1212 | Terminal Ser  | 正在运行  | Netwo |
| emes          |      | Themes        | 已停止   | netsv |
| READORDER     |      | Thread Order  | 已停止   | Local |
| mcat230       | 7848 | Apache Tomca  | 正在运行  | 暂缺    |
| mcat7         | 2400 | Apache Tomca  | 正在运行  | 暂缺    |
| mcat7_zk244   |      | tomcat7_zk244 | 已停止   | 暂缺    |
| mcat8         | 4440 | Apache Tomca  | 正在运行  | 暂缺    |
| mcat8-1       |      | Apache Tomca  | 一已停止  | 暂缺    |
| mcat8.0.41    |      | Apache Tomo   | 已停止   | 暂缺    |
| k#ks          |      | Distrib .ed   | 已停止   | Local |
| ustedInsta    |      | Wir ows Modu  | 已停止   | 暂缺    |
| ODetect       | _    | Interactive   | 已停止   | 暂缺    |
| RdpService    | 1.68 | Terminal Ser  | 正在运行  | Local |
| nphost 🥖      |      | WPnP Device   | 已停止   | Local |
| Sms           | 1188 | Desktop Wind  | 正在运行  | Local |
| 5             |      | Virtual Disk  | 已停止   | 暫缺 🚽  |
| -             |      | 17 A A        |       | ****  |
|               |      |               |       |       |
|               |      |               | 服务    | r(S)  |
|               |      |               | 01    | 107   |

3、Redis 服务停止: Redis 服务是 tomcat 服务的辅助服务,如果 Redis 服务停止, 也会导致 APP 无法登陆,这时候在任务管理器服务列表找到 Redis 服务并查看 该服务是否处于运行状态。如果 tomcat 服务和 Redis 服务均处于运行状态,尝试 重启 Redis 服务看问题是否得到解决。如果 "Redis" 服务处于"已停止"状态, 但是点击启动服务没有效果,请联系我公司客服。

| Windows 仕方官    | 生否     | teal as          |      |               |
|----------------|--------|------------------|------|---------------|
| (件化) 远坝 (1) 1  | 資看 (V) | 帮助(出)            |      |               |
| 应用程序 进程        | 服务     | 性能   联网          | 用户   |               |
| 名称 -           | PID    | 描述               | 状态   | 工作ミ▲          |
| MaSve          | 1212   | Network Loca     | 正在运行 | Netwo         |
| nsi            | 1104   | Network Stor     | 正在运行 | Local         |
| pla            |        | Performance      | 已停止  | Local         |
| PlugPlay       | 808    | Plug and Play    | 正在运行 | DcomL         |
| PolicyAgent    | 2372   | IPsec Policy     | 正在运行 | Netwo         |
| ProfSvc        | 1020   | User Profile     | 正在运行 | netsv         |
| ProtectedSto   |        | Protected St     | 已停止  |               |
| RasAuto        |        | Remote Acces     | 已停止  | netsv         |
| RasMan         | 1020   | Remote Acces     | 正在运行 | netsv         |
| Redis          | 2384   | Redis            | 正在运行 | 暂缺            |
| RemoteAccess   |        | Routing          | 已停止  | netsv         |
| RemoteRegistry |        | Reporte Registry | 已停止  | regsv         |
| RpcLocator     |        | Remote Proce     | 已停止  | 暂缺            |
| RpcSs          | 868    | Remote Proce     | 正在运行 | rpess         |
| RSoPProv       |        | Resultant Se     | 已停止  |               |
| sacsvr         |        | Special Admi     | 已停止  | netsv         |
| SamSs          | 640    | Security Acc     | 正在运行 |               |
| SCardSvr       |        | Smart Card       | 已停止  | Local         |
| Schedule       | 1020   | Task Scheduler   | 正在运行 | netsv         |
| SCPolicySvc    |        | Smart Card R     | 已停止  | netsv         |
| seclogon       | 1020   | Secondary Logon  | 正在运行 | netsv 🗸       |
| 1              | 1000   |                  | ++   |               |
| Link           |        |                  |      | النشد         |
|                |        |                  | 服务   | r( <u>S</u> ) |

here and the first of the first of the first

4、mysql 服务停止:参考第三大条。

5、手机网络较差,访问网络延时高,导致超时仍未获取到登陆返回数据,这时 候系统也会提示网络异常,需要检查手机网络。

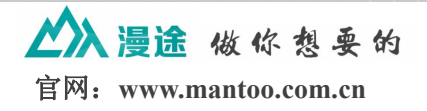